Guide for Application to Sit for Fundamentals of Engineering Examination

#### Dear Applicant

PEB has prepared this guide to assist you in your application process, which consists of two parts:

- 1) Submit online application and payment
- 2) Submit documents as listed in the checklist to PEB

Before applying to sit for Fundamentals of Engineering Examination (FEE), check and ensure that you have obtained an approved qualification. You may refer to Professional Engineers (Approved Qualifications) Notification 2009 at <u>https://www1.peb.gov.sg/act-and-rules/</u>.

For more details on exam times and dates, format, syllabus etc., you may refer to Information for Applicants – Fundamentals of Engineering Examination at <u>https://www1.peb.gov.sg/apply4fee/</u>.

For applicants who are retaking the exam, it is important to input the same data provided in your previous application to facilitate the processing of the new application.

Applicants in the final year of study from the qualification listed in Professional Engineers (Approved Qualifications) Notification 2009 must obtain a letter from the university certifying that you are undertaking a full-time undergraduate engineering degree programme of not less than 4 years, and are currently in your final year of study. The letter should indicate the branch of engineering of the degree programme.

# **Online Application**

Before proceeding with your application, you are required to read the requirements for registration as a professional engineer and declare that you have done so. You may click and read the requirements at Guidelines for Registration as Professional Engineer.

#### Apply for Fundamentals of Engineering Examination

Before you proceed to apply to sit for FEE, you are required to read and understand the requirements for registration as a professional engineer and declare that you have done so. Please click and read the requirements at <u>Guidelines for Registration as Professional Engineer</u>.

Declaration:

I have read and understood the requirements for registration as a professional engineer. I would like to apply to sit for this year FEE.

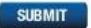

There are forms available at the application page but you may wish to prepare the forms before making application online.

The online application form should take about 15 to 20 minutes to complete. Please ensure that you have the necessary data before you begin as input can only be saved upon completion of the application after the payment is made. All entries are to be made in Title Case (i.e. Capitalize Each Word), not in UPPERCASE format.

# Step 1 – Personal Particulars

- All fields indicated with \* are mandatory.
- Make the appropriate selection in fields with dropdown list.
- The same identification document must be produced during exam.

#### Apply for FEE

| Personal<br>Particulars | Contact<br>Information | Employment<br>Information | Summary of<br>Education | Other<br>Requirements | Preview<br>Application | e-Payment |
|-------------------------|------------------------|---------------------------|-------------------------|-----------------------|------------------------|-----------|
| Fundamentals of E       | ngineering Examin      | ation: FEE 2017           |                         |                       |                        |           |
| Personal Partic         | ulars                  |                           |                         |                       |                        |           |
| S                       | Salutation : * -Sel    | ect- 🔻                    |                         |                       |                        |           |
| F                       | Full Name : *          |                           |                         | (as shown in the NR   | IC/Passport)           |           |
|                         | Gender:* -Sel          | ect- 🔻                    |                         |                       |                        |           |
| Da                      | te of Birth : * dd     | v mm ▼ yyyy ▼             |                         |                       |                        |           |
|                         | Age :                  |                           |                         |                       |                        |           |
| Plac                    | ce of Birth : * -Sel   | ect-                      |                         | ¥                     |                        |           |
| N                       | lationality : * -Sel   | ect-                      | T                       |                       |                        |           |
|                         | Race : * -Sel          | ect- 🔻                    |                         |                       |                        |           |
| NRIC/Pass               | port Type : * -Sel     | ect- 🔻                    |                         |                       |                        |           |
| NRIC/Pas                | sport No. : *          |                           | ]                       |                       |                        |           |
|                         |                        |                           |                         |                       |                        | NEXT      |

# Step 2 – Contact Information

- All fields indicated with \* are mandatory.
- Make the appropriate selection in fields with dropdown list.
- Only one set of data input for each field is required on contact no. and email address, i.e. do not input more than 1 contact number or email address in the same field.
- As some companies may have 'firewalls' in place, do provide a personal email address to ensure you would receive an email acknowledgement of your application.
- You are required to provide a Singapore correspondence address. In the Block/House No. field, indicate the word Blk before typing the number. In the Unit No. field, indicate # before typing the number. For example, Blk 10 ABC Street #01-01 Singapore 123456. Likewise, do the same for your employer address.
- Do not use abbreviations on name of company/organization.

| Personal<br>Particulars | Contact<br>Information  | Employment<br>Information | Summary of<br>Education | Other<br>Requirements | Preview<br>Application | e-Payment |
|-------------------------|-------------------------|---------------------------|-------------------------|-----------------------|------------------------|-----------|
|                         |                         |                           |                         |                       |                        |           |
| Contact No ar           | nd Email Address        |                           |                         |                       |                        |           |
| Only one set of (       | data input for each fie | hariunar shl              |                         |                       |                        |           |
| Only one set of         | data input ior each ne  | au is required            |                         |                       |                        |           |
| Residen                 | tial Phone No. : *      |                           |                         |                       |                        |           |
| Mot                     | bile Phone No. : *      |                           |                         |                       |                        |           |
| Off                     | ice Phone No. : *       |                           |                         |                       |                        |           |
| I                       | Email Address : *       |                           |                         |                       |                        |           |
| Residential A           | ddress                  |                           |                         |                       |                        |           |
| Bio                     | ock/House No. : *       |                           |                         |                       |                        |           |
|                         | Street Name : *         |                           |                         |                       |                        |           |
|                         | Unit No. : *            |                           |                         |                       |                        |           |
|                         | Country : *             | Select-                   |                         | T                     |                        |           |
| P                       | ostal/Zip Code : *      |                           |                         |                       |                        |           |
| Employer Add            | iress                   |                           |                         |                       |                        |           |
| E                       | mployer Name. :         |                           |                         |                       |                        |           |
| E                       | Block/House No :        |                           |                         |                       |                        |           |
|                         | Street Name :           |                           |                         |                       |                        |           |
|                         | Unit No. :              |                           |                         |                       |                        |           |
|                         | Country :               | Select-                   |                         |                       |                        |           |
| F                       | Postal/Zip Code :       | *                         |                         |                       |                        |           |
|                         |                         |                           |                         |                       | _                      |           |
|                         |                         |                           |                         |                       |                        | NEXI      |
|                         |                         |                           |                         |                       |                        |           |

# **Step 3 – Employment Information**

- All fields indicated with \* are mandatory.
- Make the appropriate selection in fields with dropdown list.
- Provide your current employment status and information. Failure to provide accurate employer status and information may affect your PPE application (after passing FEE) in meeting the required practical experience in engineering work.

| Personal<br>Particulars | Contact<br>Information | Employment<br>Information | Summary of<br>Education | Other<br>Requirements | Preview<br>Application | e-Payment |
|-------------------------|------------------------|---------------------------|-------------------------|-----------------------|------------------------|-----------|
|                         |                        |                           |                         |                       |                        |           |
| Employment In           | formation              |                           |                         |                       |                        |           |
| Empl                    | oyment Status : *      | Employed •                |                         |                       |                        |           |
| E                       | Employer Type : *      | Private Sector Pu         | blic Sector             |                       |                        |           |
|                         |                        |                           |                         |                       |                        |           |
|                         |                        |                           |                         |                       |                        |           |
|                         |                        |                           |                         |                       |                        | BACK NEXT |

# Step 4 – Summary of Education

- All fields indicated with \* are mandatory.
- Make the appropriate selection in fields with dropdown list.
- Begin with your first engineering qualification. If you were granted exemptions and admitted directly into Year 2 or later of your engineering degree due to a prior qualification (e.g. Diploma), this is considered advanced standing. You must first provide information on the qualification(s) for which the advanced standing was granted.
- Do not input non-engineering related qualification.
- Do not use abbreviations on name of university and ensure that the university name and address are the same as you have indicated in the form on verification of academic record.
- The dates indicated must be the same as those on your qualification certificate/transcripts. If the
  date of award is not shown on the certificate, you may use the date indicated on the transcript. For
  applicant in the final year of study, indicate the expected date of award which you will be graduating
  and state "final year student" in the Remark column.
- If you have additional qualifications (engineering related), click the ADD button. Otherwise, proceed to the next page by clicking the NEXT button.

| Personal<br>Particulars                    | Contact<br>Information                                                                                                  | Employment<br>Information                                                                                                    | Summary of<br>Education       | Other<br>Requirements    | Preview<br>Application | e-Payment |
|--------------------------------------------|----------------------------------------------------------------------------------------------------|----------------------------------------------------------------------------------------------------|-------------------------------|--------------------------|------------------------|-----------|
|                                            |                                                                                                    |                                                                                                    |                               |                          |                        |           |
| Summary of Ed                              | ducation                                                                                                    |                                                                                                    |                               |                          |                        |           |
| Qualification 1*<br>Na<br>(v<br>Add<br>(w) | nme of University/C<br>where you were a r<br>ress of University/C<br>here you attended<br>Qualit<br>dicate types of hon | ollege/Institution:*<br>egistered student)<br>College/Institution:*<br>and took lessons)<br>Tication Awarded:*<br>ours if applicable) |                               |                          |                        |           |
| (                                          | Brand                                                                                                    | ch of Engineering: *                                                                                                    |                               |                          |                        |           |
|                                            |                                                                                                    | Attendance:                                                                                                    | From:* dd ▼ mm ▼<br>Duration: | yyyy ▼ Te<br>(no. of yea | o:* dd ▼ mm ▼<br>ars)  | уууу 🔻    |
|                                            | F<br>(please se                                                                                                    | Program Duration: *<br>lect appropriately)<br>Types of Program: [                                                                     | Select V                      |                          |                        |           |
|                                            |                                                                                                    | Date of Award: *                                                                                                    | dd ▼ mm ▼ yyyy ▼              |                          |                        |           |
|                                            |                                                                                                    | Remark:                                                                                                    |                               |                          |                        |           |
|                                            |                                                                                                    |                                                                                                    |                               |                          |                        | ADD       |
|                                            |                                                                                                    |                                                                                                    |                               |                          |                        | BACK NEXT |

# **Step 5 – Other Requirements**

- Indicate the branch of engineering for the examination.
- You are required to download, complete and submit the following documents to PEB:
  - a. Confirmation of Modular/Academic Credit Units include those from the polytechnic, if any, which add to the total credit units leading to the award of the Bachelor degree.
  - b. Verification of academic qualification one form each for Bachelor, Master and PhD degree (if any) as per qualification listed in the Summary of Education.
  - c. Checklist to submit FEE application prepare documents as indicated for submission to PEB.
- If you have not downloaded these forms at step 5, you may download the forms at the application page.

| Personal<br>Particulars | Contact<br>Information | Employment<br>Information  | Summary of<br>Education | Other<br>Requirements              | Preview<br>Application | e-Pay | /ment |
|-------------------------|------------------------|----------------------------|-------------------------|------------------------------------|------------------------|-------|-------|
|                         |                        |                            |                         |                                    |                        |       |       |
| Other Requirer          | ments                  |                            |                         |                                    |                        |       |       |
| I hereby apply to       | sit for the Fundam     | entals of Engineering      | Examination in the b    | ranch of <mark>-Select- ▼</mark> e | ngineering.            |       |       |
| Please download         | d the following files  | , fill in the required inf | formation and submit    | together with your applica         | tion to PEB.           |       |       |
| Download <u>Confir</u>  | rmation of Modular.    | /Academic Credit Unit      | <u>'S</u>               |                                    |                        |       |       |
| Download Verific        | ation of Academic      | Record                     |                         |                                    |                        |       |       |
| Download <u>Chec</u> ł  | klist to submit FEE    | application                |                         |                                    |                        |       |       |
|                         |                        |                            |                         |                                    |                        | BACK  | NEXT  |

# Step 6 – Preview Application

This section allows you to check your information and make a declaration before submitting the online application.

# Step 7 – e-Payment

This section allows you to pay your application fee by e-payment.

• Click the SUBMIT button to get into the payment page.

| Personal<br>Particulars | Summary of<br>Education | Employment<br>Information | Other<br>Requirements | Preview<br>Application | e-Payment |
|-------------------------|-------------------------|---------------------------|-----------------------|------------------------|-----------|
| Pending Payment         | Details                 |                           |                       |                        |           |
| Name                    | NRIC                    | Payment Description       | Submitted D           | ate Applica            | tion Fees |
| Fee Ppe Gee             | S1234567A               | FEE Registration Fee      | 25-4-2017             | S\$350                 |           |
|                         |                         |                           |                       | Grand Total S\$350     |           |
|                         |                         |                           |                       |                        |           |
| SUBMIT CANCEL           |                         |                           |                       |                        |           |

- Input the same name as in your application. Put your first name and middle name in the First Name field; your surname in the Last Name field.
- You may input company address if you wish to make a claim from your company.
- Input the correct email address to receive the receipt via email.
- The accepted payment mode is VISA or Master credit card/ debit card.
- At the Review page, you may make a final check of your input done at the Payment page before clicking the Pay button.
- Most credit/debit cards require a One-Time Password (OTP) for authentication. Check that your handphone is switched on before making payment as OTP will be sent via SMS to your handphone.
- Please ensure that your card details and OTP are entered correctly, as your application will not be saved unless payment is successfully completed.

| Billing             | Payment          | Review       | Receipt    |
|---------------------|------------------|--------------|------------|
| Billing Information |                  | Your Order   |            |
| First Name *        | * Required field | Total amount | SGD 350.00 |
| Last Name *         |                  |              |            |
| Address *           |                  |              |            |
| City *              |                  |              |            |
| Country *           |                  |              |            |
|                     | Y                |              |            |
| Zip/Postal Code *   |                  |              |            |
| Email *             |                  |              |            |
|                     | Novt             |              |            |
|                     | NEXL             |              |            |
| Cancel Order        |                  |              |            |

| Billing                                                | Payment                                     | Review       | Receipt    |
|--------------------------------------------------------|---------------------------------------------|--------------|------------|
| Payment Details                                        | •                                           | Your Order   |            |
| Card Type *                                            | * Required field                            | Total amount | SGD 350.00 |
| Card Number *                                          |                                             |              |            |
| CVN<br>This code is a three or four digit nu<br>cards. | mber printed on the back or front of credit |              |            |
| Expiration Date *                                      |                                             |              |            |
| Back                                                   | Next                                        |              |            |
| Cancel Order                                           |                                             |              |            |

| Billing Address               |                       |              |            |
|-------------------------------|-----------------------|--------------|------------|
| Pee Gee Fee                   |                       |              |            |
| 52 Jurong Gateway Road #07-03 |                       |              |            |
| 608550                        |                       |              |            |
| Singapore                     |                       |              |            |
| Payment Details               |                       | Your Order   |            |
| Card Type                     | Visa                  | Total amount | SGD 350.00 |
| Card Number                   | xxxxxxxxxxxxxxxxxxxxx |              |            |
| Expiration Date               | 09-2024               |              |            |
| Back                          |                       |              | Dave       |
| Васк                          |                       |              | Pay        |
| ancel Order                   |                       |              |            |

phone number (last 4-digits 1234).

Merchant: PEB Amount: SGD 350.00 Date : 04:04:2017 Card Number : XXXX XXXX XXXX1111 Enter OTP here: \*\*\*\*\*\*

#### Submit

If you do not receive your OTP in the next 20 seconds, you may request for a new OTP by clicking on the "Regenerate OTP" link below.

<u>Need help?</u> Regenerate OTP

This screen will be redirected back to merchant's site after you click "Submit".

|                   | Date: 2017-03-30<br>Order Number: 201703310133109 |                                            |
|-------------------|---------------------------------------------------|--------------------------------------------|
|                   |                                                   |                                            |
|                   |                                                   |                                            |
|                   |                                                   |                                            |
|                   | Total amount                                      | SGD 350.00                                 |
| Visa              |                                                   |                                            |
| xxxxxxxxxxxxx1874 |                                                   |                                            |
| 03-2019           |                                                   |                                            |
| cords             |                                                   |                                            |
|                   |                                                   |                                            |
|                   |                                                   | Return to Website                          |
| C                 | Visa<br>xxxxxxxxxxxxxxxxxxxxxxxxxxxxxxxxxxxx      | Visa<br>xxxxxxxxxxx1874<br>03-2019<br>ords |

This section is the final part of the online application process. You may print a copy of the receipt or save as pdf format for printing later. You will receive an email acknowledgement with a link to print your application form.

# Submission to PEB

Refer to the application page to download and prepare the following forms listed below before coming to PEB:

- Confirmation of Modular/ Academic Credit Units
- Verification of Academic Records
- Checklist to submit FEE application

# **First Timers**

You are required to submit the documents as listed in the checklist to PEB within a week after making application online. To do so, you are required to submit the required documents specified in the checklist in person and strictly by appointment only. Please email PEB at <a href="mailto:registrar@peb.gov.sg">registrar@peb.gov.sg</a> within 1 week from your application to schedule an appointment with PEB. For those with confirmed appointment, you would be required to bring your identification document to be presented at the security counter on Level 1. Upon verification, you will be issued a visitor pass for scanning to gain entry at the gantry.

# Retakers

You are required to submit the required documents via post or courier service or drop the documents to Jem Office Tower, Drop-off box, Level 1 (next to security counter) within 1 week from your application. However, PEB will not be held responsible or liable in relation to any loss, damage, delay, non-delivery documents, etc. Please notify PEB once you have submitted the required documents.

You will be informed of your application status by post once your application has been processed. Examination venue and other details will be sent to you at least two weeks before the examination. You may contact PEB at <a href="mailto:registrar@peb.gov.sg">registrar@peb.gov.sg</a> if you do not receive these documents by then.